Kommunaler IT-Service (KITS) EDV im Landratsamt Schmalkalden-Meiningen

Bastian Holland-Moritz Kai Süßmilch Jannic Burkhardt

# JAMF Parent

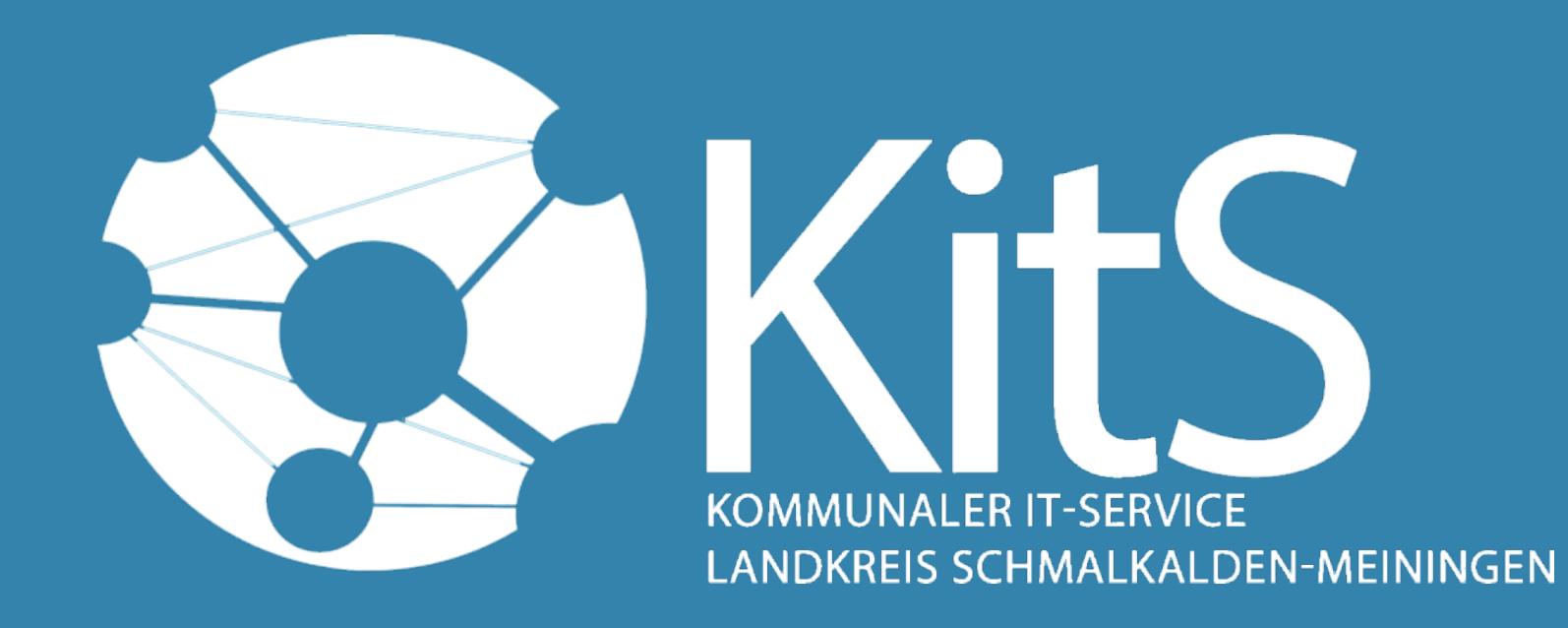

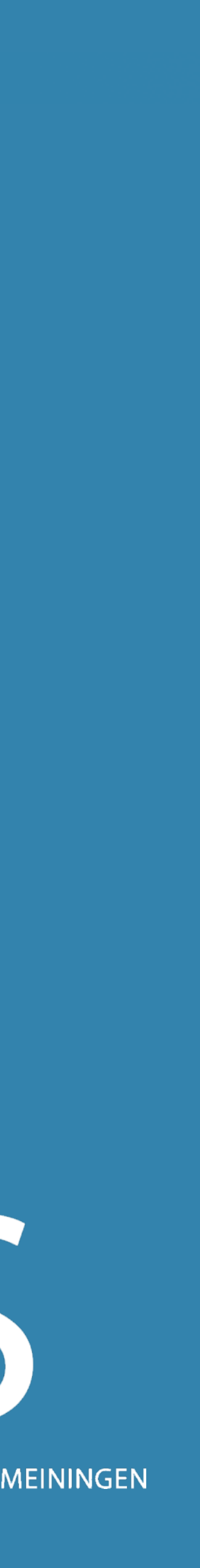

# Agenda

- 1. Beantragung des Elternzugangs beim Kommunalen It-Services
- 2. Anmeldung in der Jamf Parent App
- 3. Die Elternbetreuung, Anwendungen und Regeln

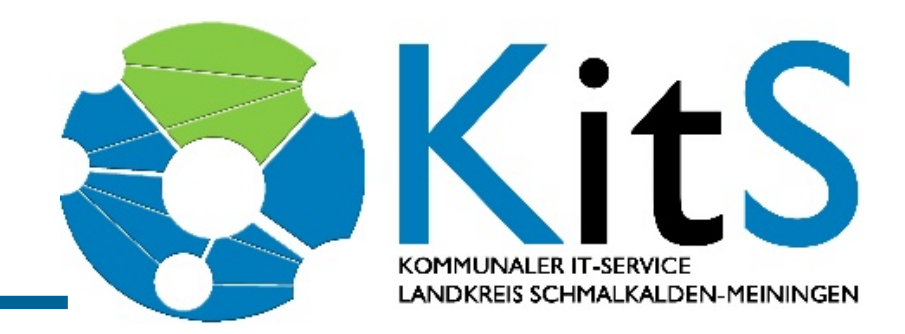

# jamf PARENT

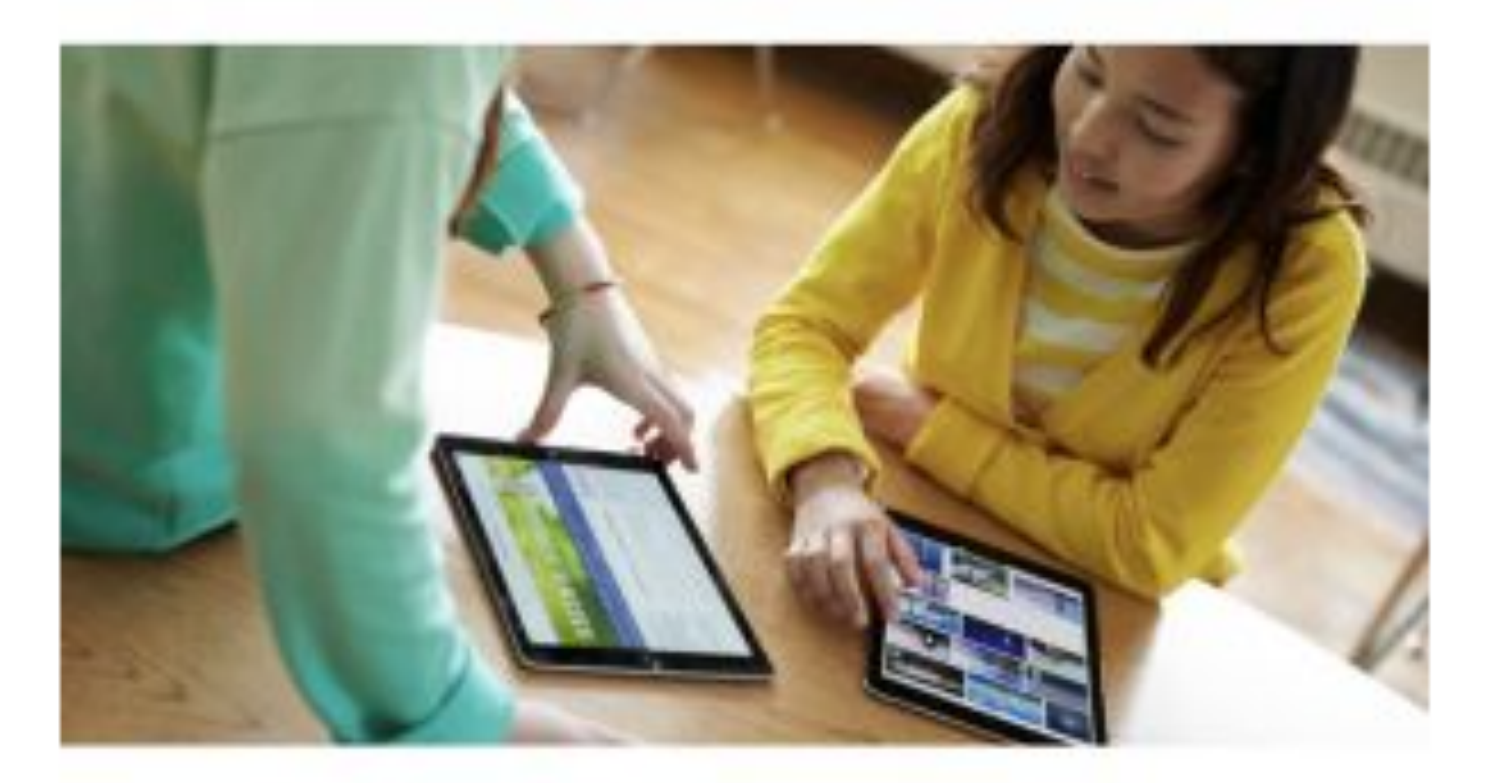

Verwenden Sie Jamf Parent, um das von der Schule an Ihr Kind ausgegebene Gerät zu verwalten.

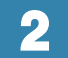

# Allgemeine Informationen

# Jamf

ist eine Verwaltungsapp für Eltern
Ermöglicht es den Eltern das Gerät zu

Kontrollieren und zu betreuen

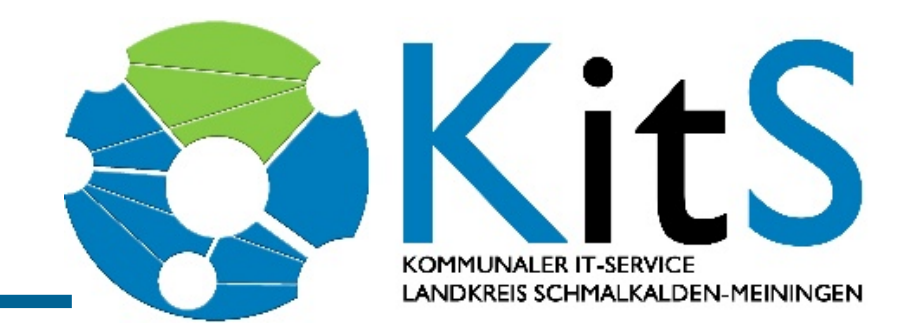

 ist eine Mobile Device Managment Lösung
Ermögliche die entfernte Verwaltung von Geräten

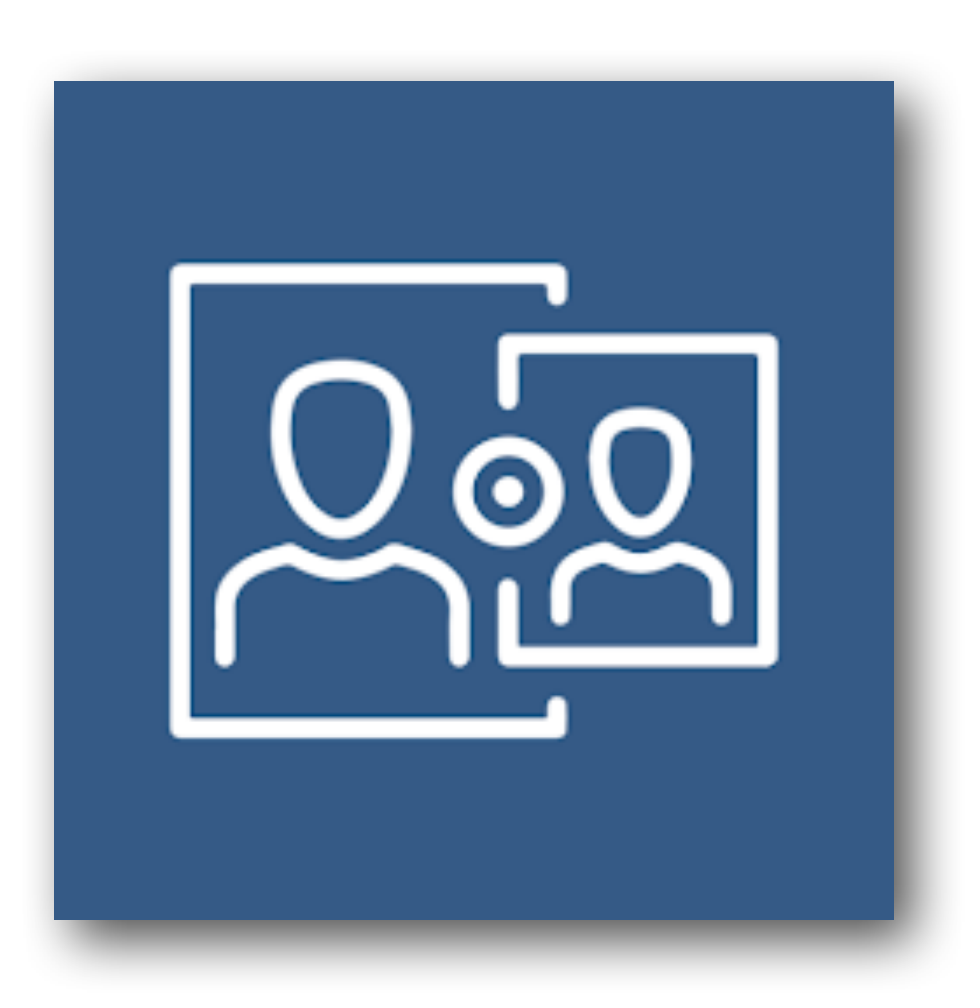

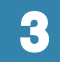

# 1. Beantragung des Elternzugangs beim Kommunalen It-Services

# <u>Beantragung über das Ticketportal:</u>

- Der Antrag wird zentral über unser hauseigenes Ticketportal abgewickelt.
- https://deinrz.de/schule
- <u>Erforderliches Formular "Antrag zu JAMF Parent" :</u>
- Zusätzlich muss ein Antragsformular ausgefüllt und von der Schule unterschrieben werden, um sicherzustellen, dass der Antragsteller auch Elternteil des Kindes ist

# <u>Detaillierte Anleitung:</u>

Eine umfassende Anleitung mit Bildern steht Ihnen auf unserer Wissensdatenbankseite zur Verfügung.

Direkter Zugang zur Anleitung:

- Über den folgenden Link gelangen Sie direkt zur konkreten Anleitung:
- https://kb.lra-sm.de/x/eIAc

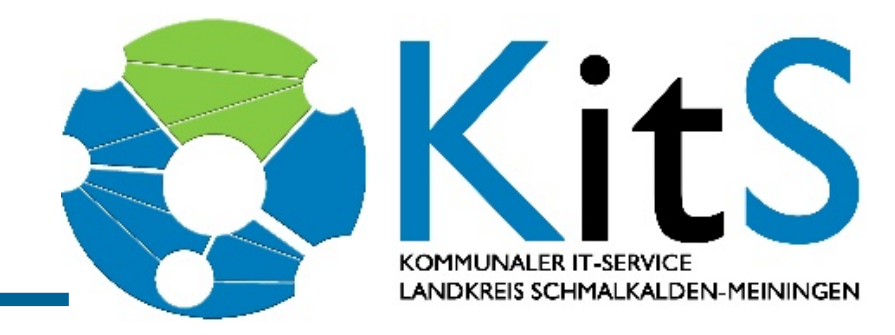

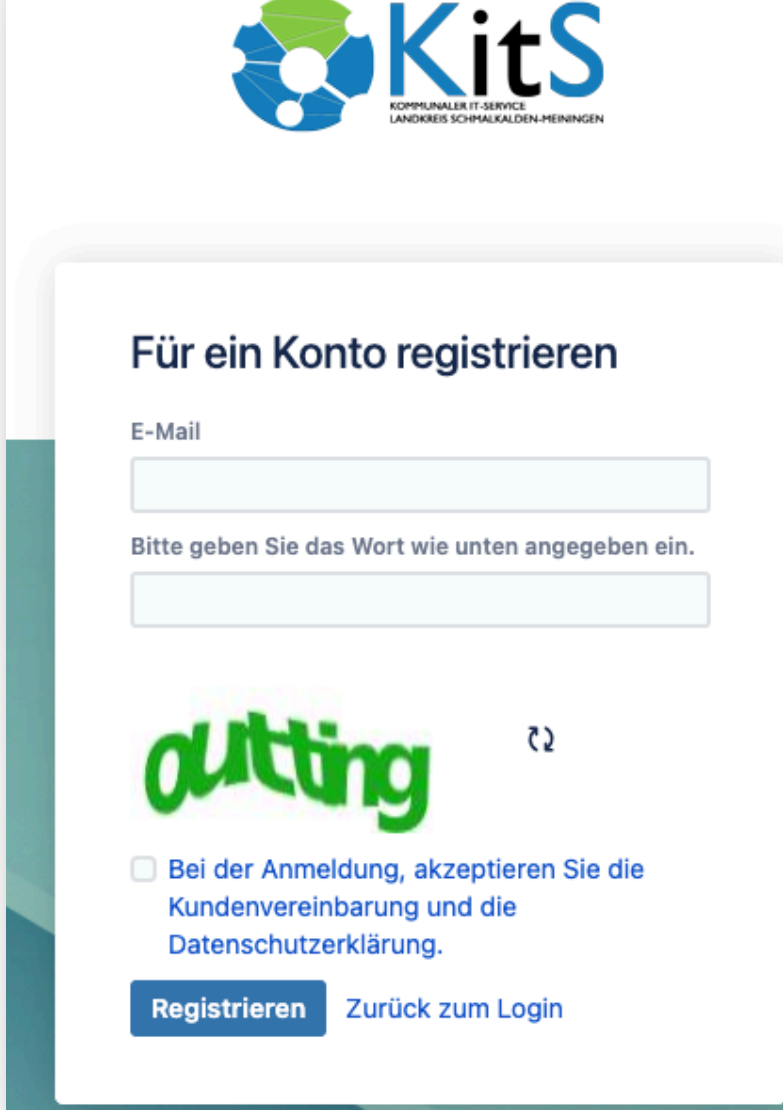

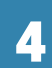

## Jamf Parent Formular

- Wenn nur ein Elternteil betroffen ist, muss der zweite Erziehungsberechtigte nicht angegeben werden
- Das ausgefüllte Dokument muss von der Schule gestempelt und somit genehmigt werden
- Wenn nur ein Elternteil betroffen ist, muss der zweite Erziehungsberechtigte nicht angegeben werden

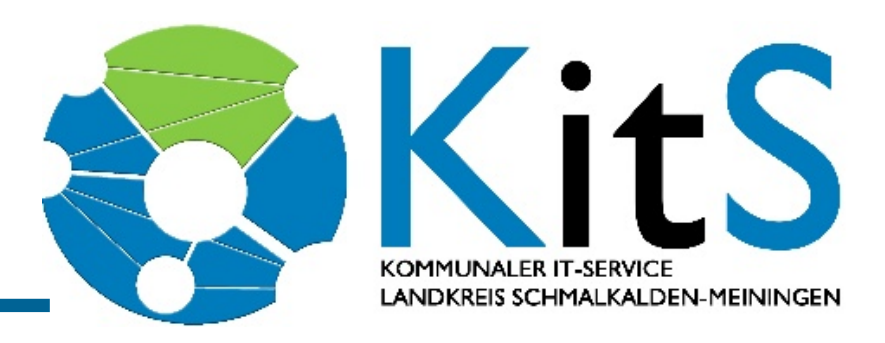

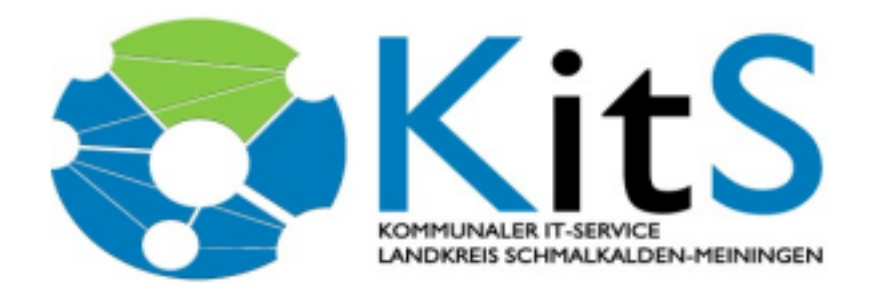

### Antrag zu "Jamf Parent"

"Jamf" ist ein Programm, was heute an vielen Schulen eingesetzt wird, um Apple Geräte der Schüler zu steuern. Dies ermöglicht somit ein besseres Lernen, ohne jegliche Ablenkungen aus dem Internet, wodurch Kinder nicht mehr so einfach vom eigentlichen Unterricht abgebracht werden können. Mit "Jamf Parent" können nun auch Eltern Zuhause das Apple Gerät ihres Kindes auf einfache Weise verwalten und somit ebenfalls Ablenkungen aus dem Internet vermeiden. Um Unaufmerksamkeiten der Kinder während des Schulweges zu verhindern, kann mit "Jamf Parent" auch die Benutzung des iPAD eingeschränkt werden. Weiterhin ist es auch möglich, mit dem Programm Spiele, Kommunikation und soziale Medien einzuschränken, und beim Eintreffen des Kindes in der Schule benachrichtigt zu werden. Genauere Informationen finden Sie unter dem folgenden Link: https://learn.jamf.com/de-DE/bundle/jamf-parent-guide-for-parents

Mehr zum Thema "Tablets in Schulen" finden sie auf unserer öffentlichen Wissensdatenbank unseres Landratsamtes: https://kb.lra-sm.de/

### Hiermit melde ich mich für "JAMF Parent" an:

| Name, Vorname (Erziehungsberechtigte/r 1):                                | Nachname Elternteil, Vorname Elternteil |  |  |
|---------------------------------------------------------------------------|-----------------------------------------|--|--|
| Email Adresse:                                                            | test@web.de                             |  |  |
| Name, Vorname (Erziehungsberechtigte/r 2):                                | Nachname Elternteil, Vorname Elternteil |  |  |
| Email Adresse:                                                            | test2@web.de                            |  |  |
| Für die Verwaltung des Gerätes benötigen wir folgende Daten ihres Kindes: |                                         |  |  |
| Name, Vorname:                                                            | Nachname Schüler, Vorname Schüler       |  |  |
| Geburtsdatum:                                                             | 01.01.2010                              |  |  |
| Seriennummer Apple Gerät:                                                 | abc123def                               |  |  |
| Schule:                                                                   | Rhöngymnasium Kaltensundheim            |  |  |

Datum, Unterschrift Erziehungsberechtigte/r Datum, Unterschrift Erziehungsberechtigte/r 2

Bestätigung durch Schulleitung

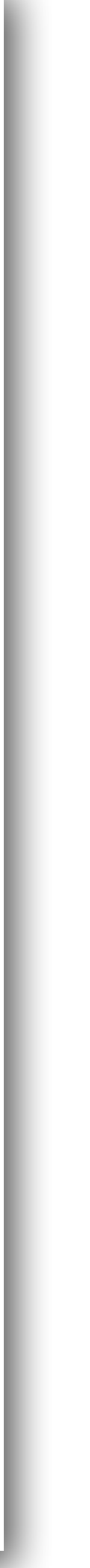

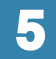

# 2. Anmeldung in der Jamf Parent App

Sie erhalten nach erfolgreicher Beantragung eine E-Mail, mit Ihren Zugangsdaten  $\bigcirc$ nun benötigen Sie die "JAMF Parent" App auf Ihrem Gerät 0

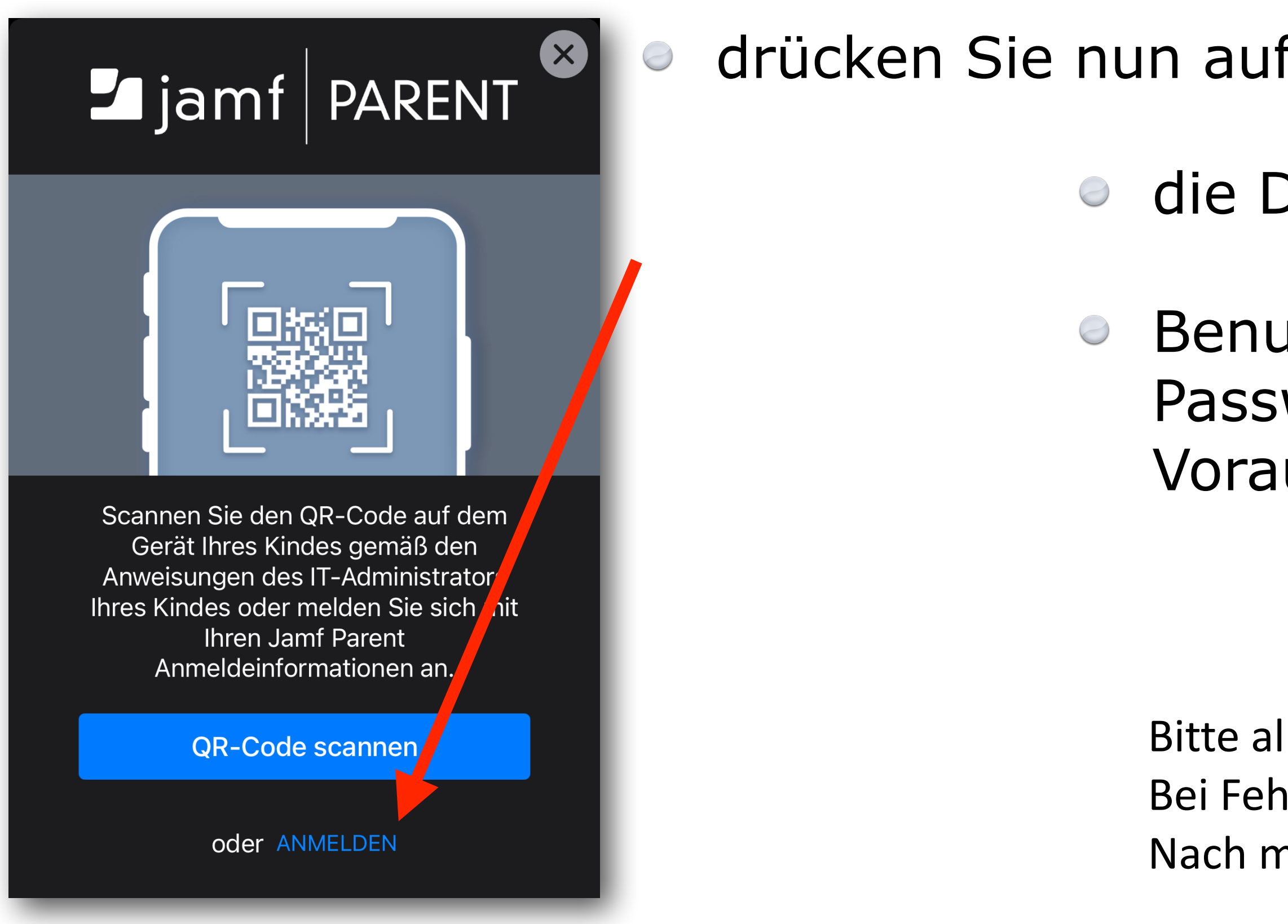

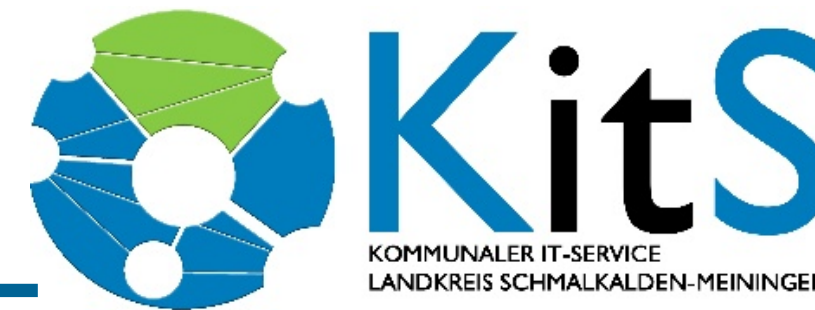

| fAnmelden              |                |
|------------------------|----------------|
| Domaine lautet Irasm 🛶 | Domäne PAREINI |
| utzernamen und         | Benutzername   |
| wort, erhalten sie im  | Passwort       |
| us per Mail von uns    | ANMELDEN       |
|                        |                |

- Bitte alle angaben sorgfältig eintragen.
- Bei Fehlern erscheint lediglich die Meldung "Ein Fehler ist aufgetreten…"
- Nach mehrfache Prüfung können Sie sich gern per <u>Ticketportal</u> an uns wenden

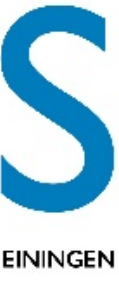

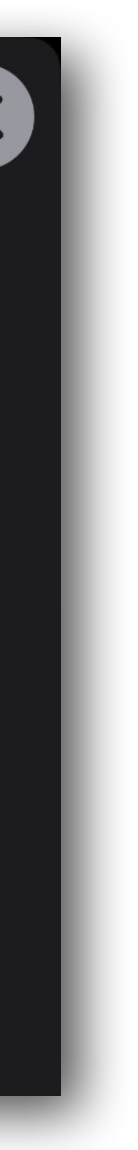

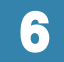

# 3. Die Elternbetreuung

### <u>Geräteüberwachung</u>

- Anzeigen zu: 0
  - Batteriestatus  $\bigcirc$
  - Speicherbelegung 0
  - iOS Version  $\bigcirc$
  - Seriennummer  $\bigcirc$
- zudem eine Übersicht über Installierte Apps

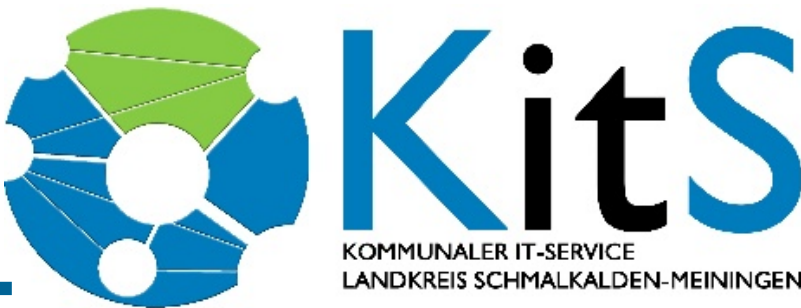

| Allowe                    | ed Apps                                       | Device Rules                       | Device                     | 9            |
|---------------------------|-----------------------------------------------|------------------------------------|----------------------------|--------------|
| DEVICE II                 | NFO                                           |                                    |                            |              |
|                           | iPhone 5 -<br>C2YJMZFCI<br>Storage<br>Battery | 10.3.4<br>DTWF                     | 20% used<br>100% remaining |              |
| Update Device Information |                                               |                                    |                            |              |
| LAST REF                  | PORTED LOCA                                   | TION                               |                            |              |
|                           |                                               | Netherlands,<br>Zwolle, Overijssel |                            |              |
| <b>É</b> Maps             |                                               |                                    |                            | <u>Legal</u> |
| View loc                  | cation histor                                 | ry                                 |                            | >            |

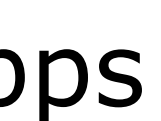

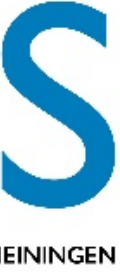

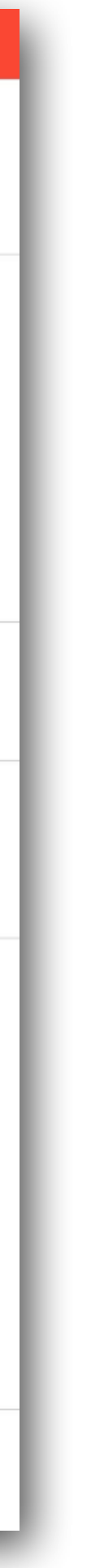

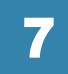

3. Die Elternbetreuung

Sofortige Sperre von einer APP oder mehreren APPS aktivieren

# Apps nach Kategorieren sperren oder Freigeben

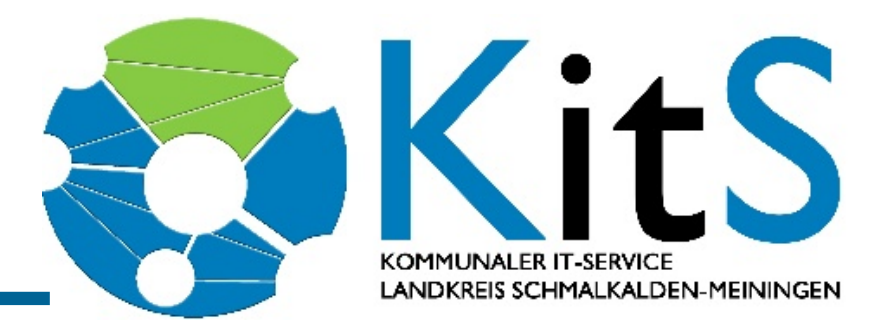

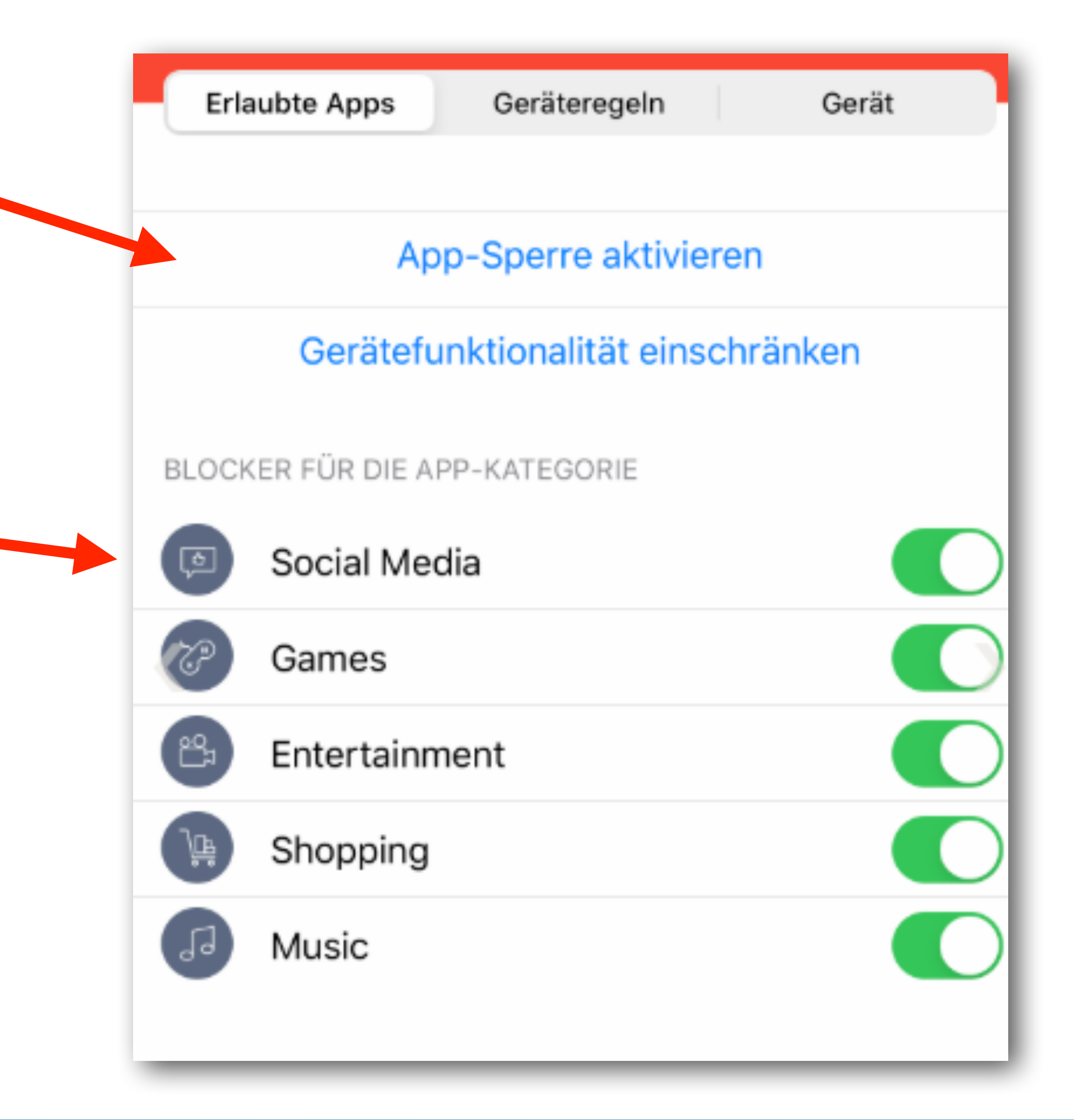

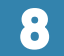

### <u>Aktivieren der App-Sperre</u>

- Zeiten für App-Einschränkungen festlegen, um die Nutzung  $\bigcirc$ von Apps zu steuern
- Das Kind kann nur die Apps verwenden, die innerhalb des 0 festgelegten Zeitrahmens erlaubt sind (ausgewählt werden)
- Wenn nur eine App ausgewählt wird, bleibt nur diese APP  $\bigcirc$ aktiv und kann nicht beendet werden, bis der Timer abgelaufen ist

Beispielsweise lässt sich hierüber steuern, dass die Kinder zu von jetzt an für einen bestimmten Zeitraum ausschließlich mit den ausgewählten Apps beschäftigen.

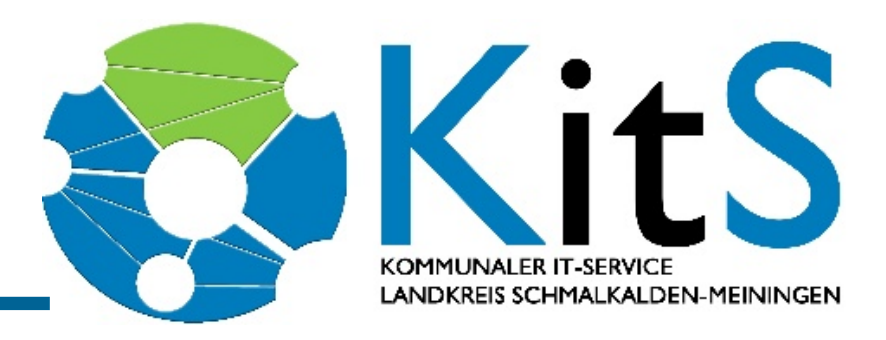

| Abbrechen A                                                                                                    | Apps Fertig |  |  |
|----------------------------------------------------------------------------------------------------|-------------|--|--|
| WÄHLEN SIE EINE ODER MEHRERE APPS AUS, DIE SIE<br>VERFÜGBAR MACHEN WOLLEN. BEI DER AUSWAHL EINER<br>APP WIRD DAS GERÄT IN DER GEWÄHLTEN APP GESPERRT.<br>WENN MEHR ALS EINE APP AUSGEWÄHLT WIRD, WERDEN<br>DIE GEWÄHLTEN APPS NUR IM DASHBOARD ANGEZEIGT. |             |  |  |
|                                                                                                    | 25          |  |  |
| 0 Stunden                                                                                                    | 30 Min.     |  |  |
| 1                                                                                                    | 35          |  |  |
|                                                                                                    |             |  |  |
| 🕖 Safari                                                                                                    |             |  |  |
| 司 Maps                                                                                                    |             |  |  |
| Notes                                                                                                    |             |  |  |
| Camera                                                                                                    |             |  |  |
| 🌸 Photos                                                                                                    |             |  |  |
| 10 Calendar                                                                                                    |             |  |  |
| Came Center                                                                                                    |             |  |  |
| Alle auswählen                                                                                                    |             |  |  |

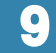

### Festlegen von Standorten

- Standortfunktion: Ermöglicht das Ermitteln des ungefähren Standorts des Geräts
- Bekannte Standorte können im Menü eingerichtet werden
- nach Erfahrungen ist diese Funktion sehr ungenau und funktioniert nur teilweise (Gegenwärtig ist nicht bekannt weßhalb der Standort der Geräte nur ungenau angezeigt wird. Eine Anfrage Hierzu beim Betreiber der Software (JAMF) wurde bereits gestellt.)

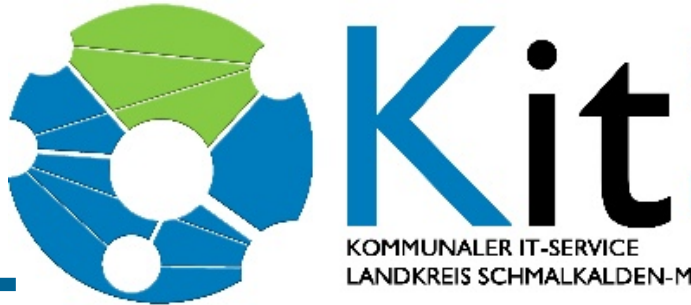

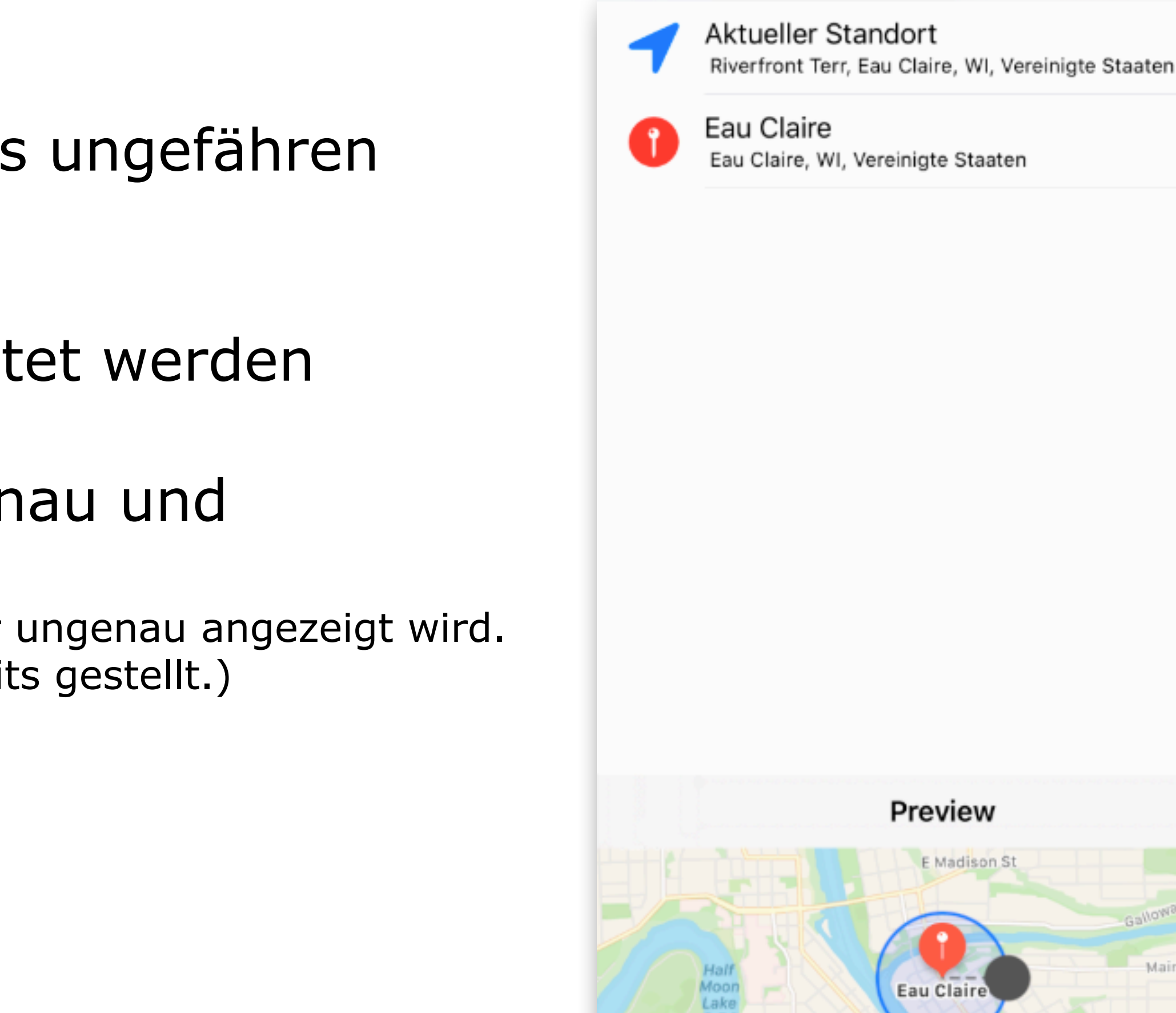

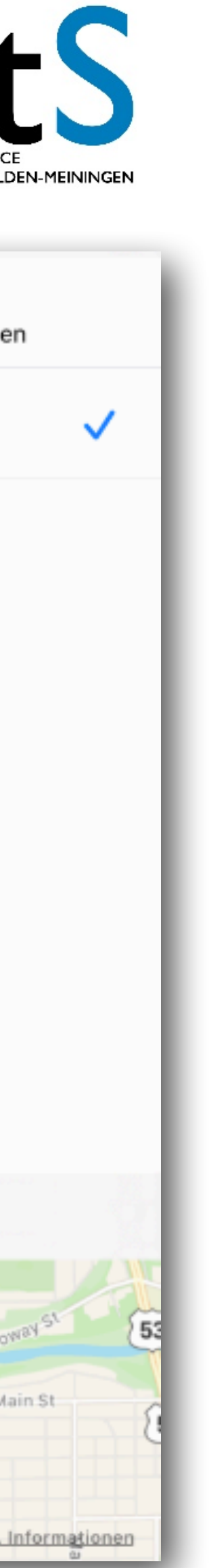

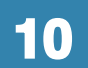

# Erstellen von Geräteregeln

- Standorte, an denen eine Geräteregel aktiviert sein soll 0 (te)
- Bewegungen, die eine Geräteregel aktivieren sollen 0
- Tage und Zeiträume, an denen eine Geräteregel aktiviert sein soll

Definierte Regeln können nach der Definition gelöscht oder bearbeitet werden, allerdings dauert es nach einer Einrichtung / Änderung einer Regel teilweise bis zu 10 min. bis die Änderungen der Regel greifen.

Es ist unbedingt darauf zu achten, dass sich Regeln nicht gegenseitig ausschließen / beeinflussen! Dies kann zu nicht definierten Problemen, bis hin zur Unbenutzbarkeit des Geräts führen.

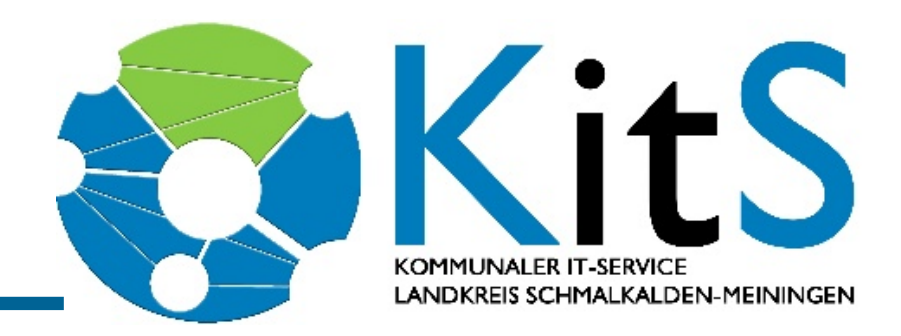

### Abbrechen Geräteregeltyp auswählen

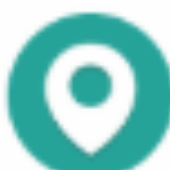

Standort Apps aufgrund des Gerätestandorts einschränke

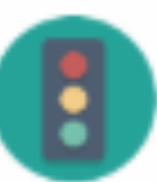

Bewegung Apps aufgrund von Aktivitäten, wie zum Beispiel

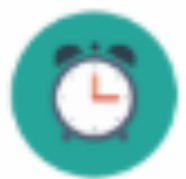

Tag und Uhrzeit Apps aufgrund von Tag und Uhrzeit einschränker

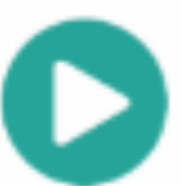

Spontan Nutzung von Apps durchgehend einschränken

|    |   | I |
|----|---|---|
| en | > | I |
| Fa | > | I |
| n  | > | I |
|    | > | I |
|    |   |   |

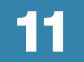

# Erstellen von Geräteregeln, Tag und Uhrzeit

Bestimmen Sie, an welchen Tagen und zu welchen 0 Zeiten bestimmte Apps oder Einstellungen aktiv oder deaktiviert sind

### Beispiel:

Um eine Geräteregel zu erstellen, wodurch eine App an Wochentagen außerhalb der Schulzeit blockiert wird, benutzen Sie die jeweiligen Schalter hinter dem genannten Wochentag. Unterhalb der Tagesauswahl lässt sich der Zeitraum einstellen von Wann bis Wann die ausgewählte App verfügbar sein soll.

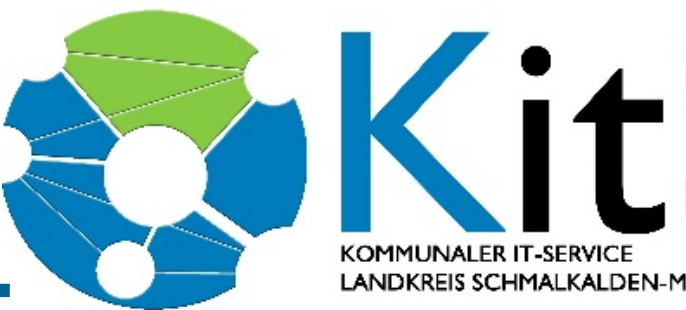

| Apps            | Tag und Uhrzeit         | Weiter  |
|-----------------|-------------------------|---------|
| WANN SOLLTE DIE | ESER AUSLÖSER AKTIVIERT | WERDEN? |
| Immer           |                         |         |
|                 |                         |         |
| Montag          |                         |         |
| Dienstag        |                         |         |
| Mittwoch        |                         |         |
| Donnerstag      |                         |         |
| Freitag         |                         |         |
| Samstag         |                         |         |
| Sonntag         |                         |         |
| STARTZEITPUNKT  | AUSWÄHLEN               |         |
|                 |                         | 17:00   |
| EINE ENDZEITPUN | IKT AUSWÄHLEN           |         |
|                 |                         | 19:00   |

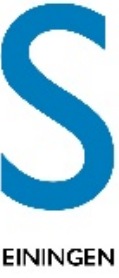

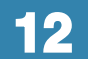

Weiterführende Informationen finden Sie online in der Dokumentation zu JAMF Parent.

# Sie finden diese Anleitung unter folgendem Link:

<u>https://learn.jamf.com/de-DE/bundle/jamf-parent-guide-for-parents/page/Getting\_Started\_with\_Jamf\_Parent.html</u>

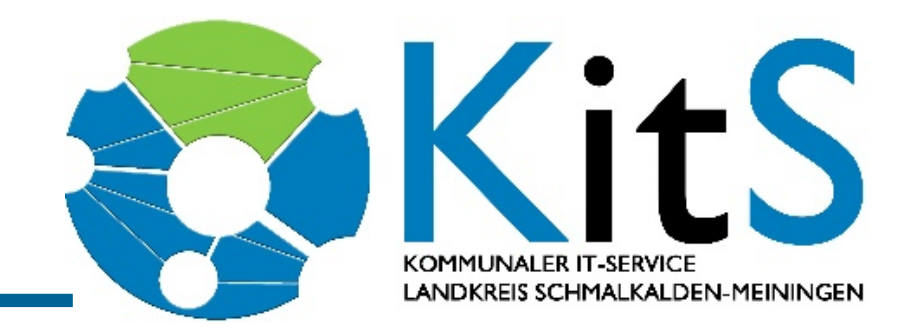

KOMMUNALER IT-SERVICE

13

# VIELEN DANK!

### Diese Informationen zum Download

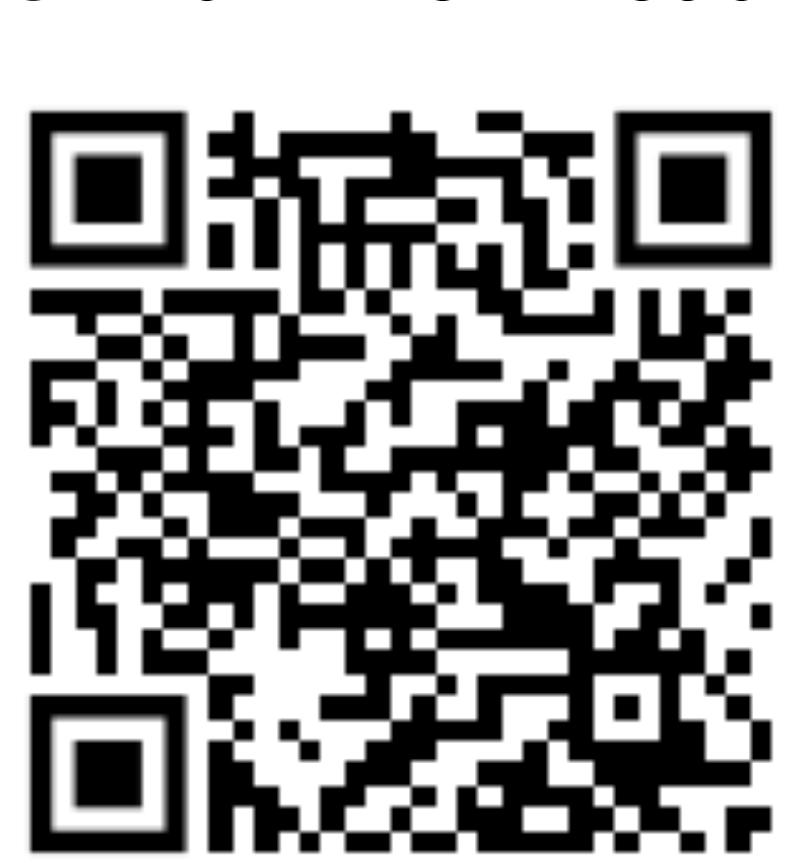